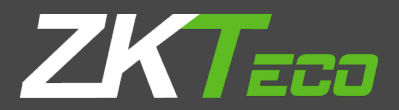

# INSTALLATIONGUIDE

**ZKPOS RETAIL / WHOLESALE / SUPERMARKET BACK OFFICE** 

Version: 4.5.5 Date: 15-07-2021 Software Version: 4.5.5

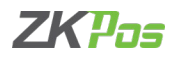

#### **SYSTEM REQUIREMENTS:**

To ensure the best performance using ZKPOS Supermarket Back Office, please note the following requirements for hardware and software:

| 1. | Hardware:  | Memory: 1 GB (Min)                                |
|----|------------|---------------------------------------------------|
|    |            | Processor: i5                                     |
|    |            | Ram: 4GB (MIN)                                    |
|    |            | Hard Disk Space: 4 GB available (MIN)             |
|    |            |                                                   |
| 2. | Software:  | ASP.net: ASP.net version 2017 and above.          |
|    |            | Internet Information Service (IIS) 7.5 and Above. |
|    |            |                                                   |
| 3. | Databases: | Microsoft SQL Server 2012 and above.              |

4. Internet Access: You must need a network connection for working ZKPOS Supermarket BO.

### 1. Installing and Configuring ZKPOS Supermarket Application:

You must want to install and configure ZKPOS Supermarket BO exe on your system.

#### 1.1. To install ZKPOS Supermarket on Your System:

- Uninstall any existing versions of ZKPOS Supermarket Application you have installed.
- Locate and Click the file ZKPOS Supermarket BO.exe
- Double Click on ZKPOS Supermarket BO.

| ↑ 🚺 > 24                                            | 062019 > supermarket BO > 24062019     | √ Ū                                                      | Search 24062019            | م<br>ر      |
|-----------------------------------------------------|----------------------------------------|----------------------------------------------------------|----------------------------|-------------|
| ^                                                   | Name                                   | Date modified                                            | Туре                       | Size        |
| access<br>ttop 🖈<br>mloads 🖈                        | 2 design chenged<br>supermarket screen | 25-06-2019 08:56<br>25-06-2019 09:11<br>22-06-2019 12:59 | File folder<br>File folder | 6 708 KE    |
| uments 🖈                                            | C ZKPOS Supermarket BO                 | 24-06-2019 09:16                                         | Application                | 1,09,971 KE |
| 2019<br>CK REPORT<br>ermarket scru<br>ermarket scru |                                        |                                                          |                            |             |
| ive                                                 |                                        |                                                          |                            |             |

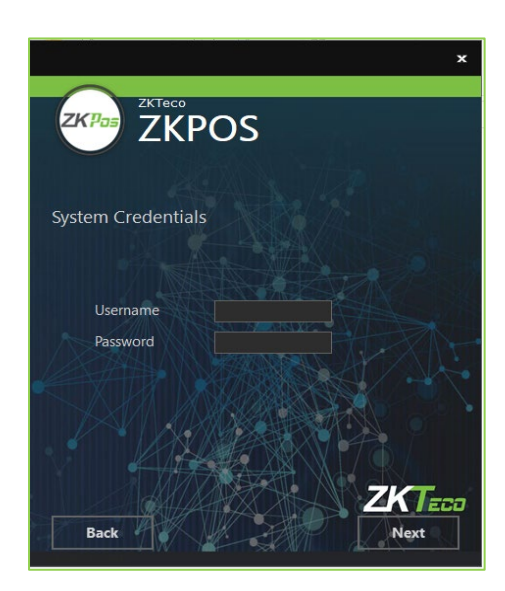

- Enter username and password of the system you installed the ZKPOS Supermarket back Office
- Click Next button.

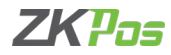

- <text><text><text><text><text><text>
- ZKTRECE

   ZKDEOS

  CKPOS Supermarket BO has been successfully installed.

   VINICAL State
- Click FINISH button.

Click INSTALL button.

## **1.2. INTERNET INFORMATION SERVICE (IIS) MANAGER CONFIGURATION:**

- Enable Internet Information Services (IIS) Manager.
- Open Control Panel Click Turn Windows features on or off, it will show the picture listed below.

| Programs and Features         |                                                                                                    |                                 |              |         |                  |     |
|-------------------------------|----------------------------------------------------------------------------------------------------|---------------------------------|--------------|---------|------------------|-----|
| 🗧 -> -> 🕆 🖸 > Control         | Panel > Programs > Programs and Features                                                                                                    |                                 |              |         |                  | ~ Ö |
| Control Panel Home            | Uninstall or change a program                                                                                                    |                                 |              |         |                  |     |
| View installed updates        | To uninstall a program, select it from the list and then                                                                                                    | click Uninstall Change or Repai | r.           |         |                  |     |
| S Turn Windows features on or |                                                                                                    | and a survey and a survey of    |              |         |                  |     |
| off                           | Organize 👻                                                                                                    |                                 |              |         |                  |     |
|                               | Name                                                                                                    | Publisher                       | Installed On | Size    | Version          |     |
|                               | Cisk Drill 2.0.0.334                                                                                                    | CleverFiles                     | 06/28/2018   | 14.9 MB | 2.0.334          |     |
|                               | ZKPos Service                                                                                                    | ZKTeco                          | 06/27/2018   | 387 KB  | 1.0.0            |     |
|                               | I ZKPos Utility                                                                                                    | ZKTeco                          | 06/25/2018   | 17.4 MB | 6.1              |     |
|                               | E ZKPos                                                                                                    | ZKTeco                          | 06/25/2018   | 24.7 MB | 1.4.4            |     |
|                               | Fingerprint Reader Driver Lite 5.3.0.21                                                                                                    | ZKTeco Inc.                     | 06/25/2018   | 30.5 MB |                  |     |
|                               | 📽 LAN Messenger                                                                                                    | LAN Messenger                   | 06/21/2018   |         | 1.2.35           |     |
|                               | Contract Contract And America America | Microsoft Corporation           | 06/21/2018   | 101 MB  | 18.091.0506.0007 |     |
|                               | anyDesk 🔤                                                                                                    | philandro Software GmbH         | 06/14/2018   | 2.00 MB | ad 4.1.3         |     |
|                               | Hicrosoft Sync Framework 2.1 SDK (x86) ENU                                                                                                    | Microsoft Corporation           | 06/06/2018   | 40.6 MB | 2.1.1648.0       |     |
|                               | Microsoft System CLR Types for SQL Server 2012                                                                                                    | Microsoft Corporation           | 06/01/2018   | 1.31 MB | 11.3.6020.0      |     |
|                               | Canon LBP2900                                                                                                    |                                 | 05/31/2018   |         |                  |     |
|                               | Microsoft Visual C++ 2005 Redistributable (x64)                                                                                                    | Microsoft Corporation           | 05/30/2018   | 6.83 MB | 8.0.61000        |     |
|                               | Microsoft Visual C++ 2005 Redistributable                                                                                                    | Microsoft Corporation           | 05/30/2018   | 4.84 MB | 8.0.61001        |     |
|                               | I Microsoft Visual C++ 2008 Redistributable - x64 9.0.3                                                                                                    | Microsoft Corporation           | 05/30/2018   | 13.2 MB | 9.0.30729.6161   |     |
|                               | IIS Express Application Compatibility Database for x86                                                                                                    |                                 | 05/30/2018   |         |                  |     |
|                               | Windows Setup Remediations (x64) (KB4023057)                                                                                                    |                                 | 05/30/2018   |         |                  |     |
|                               | IIS Express Application Compatibility Database for x64                                                                                                    |                                 | 05/30/2018   |         |                  |     |

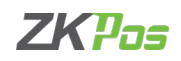

| urn wind                       | ows features on or off                |             |               | 2 |
|--------------------------------|---------------------------------------|-------------|---------------|---|
|                                |                                       |             |               |   |
| o turn a featu<br>beck box A f | ure on, select its check box. To turn | a feature i | off, clear it | 5 |
| HECK DOX. AT                   | med box means that only part of th    | reature     | s tunica o    |   |
| 🕀 🔳 🔜 .NE                      | T Framework 3.5 (includes .NET 2.0    | and 3.0)    |               | ^ |
| 🖃 🔳 🚺 .NE                      | T Framework 4.7 Advanced Service      | s           |               |   |
|                                | ASP.NET 4.7                           |             |               |   |
|                                | WCF Services                          |             |               |   |
|                                | HTTP Activation                       |             |               |   |
|                                | Message Queuing (MSMO) Act            | ivation     |               |   |
|                                | Named Pipe Acti HTTP Activat          | ion         |               |   |
|                                | TCP Activation                        |             |               |   |
|                                | TCP Port Sharing                      |             |               |   |
| Inte                           | ernet Explorer 11                     |             |               |   |
| 🖽 🔳 🗌 Inte                     | ernet Information Services            |             |               |   |
|                                |                                       |             |               | ~ |

Windows Features

± 🔳

± 🔳

± 🔳

± 🗌

⊕ 🗹

±

 $\checkmark$ 

 $\square$ 

Turn Windows features on or off

Internet Explorer 11

Internet Information

Legacy Components

Microsoft Print to PDF Microsoft XPS Document Writer Print and Document Services

Media Features

To turn a feature on, select its check box. To turn a feature off, clear its check box. A filled box means that only part of the feature is turned on.

.NET Framework 3.5 (includes .NET 2.0 and 3.0)

Internet Information Services Hostable Web Core

.NET Framework 4.7 Advanced Services

Microsoft Message Queue (MSMQ) Server

Remote Differential Compression API Support

| • | After clicking the windows features turn on or off you has been |  |
|---|-----------------------------------------------------------------|--|
|   | seen a popup Window of windows Features.                        |  |

- Activate HTTP Activation.
- Expand .NET Frame work 4.5 and above.
- Select Internet Information Services (IIS)
- Click OK.

- After clicking the windows features turn on or off you has been seen a popup Window of windows Features.
- Activate HTTP Activation.
- Expand .NET Frame work 4.5 and above.
- Select Internet Information Services (IIS).
- Click OK.

Cancel

×

?

• After Internet Information Services (IIS) is enabled, please Restart the system.

# **1.3.** To Configure ZKPOS Supermarket on Your System:

OK

| C ZKPOS Supermarket   Database × +                                                 |             |                  |           |      |     |   | ۵   | × |
|------------------------------------------------------------------------------------|-------------|------------------|-----------|------|-----|---|-----|---|
| $\leftrightarrow$ $\Rightarrow$ $\bigcirc$ localhost:8082/pages/setup/Default.aspx |             |                  |           | 62   | r_≡ | æ | (2) |   |
|                                                                                    | ZKPOS       | Superm           | arket     | t BO |     |   |     | Î |
|                                                                                    | ZKPOS       | Supermarket B(   | D Utility |      |     |   |     |   |
|                                                                                    | Provider    | LocalDb          | ~         |      |     |   |     |   |
|                                                                                    | Data Source | (LocalDB)\.\zkpo | ssup      |      |     |   |     |   |
|                                                                                    | Database    | lanapossup       |           |      |     |   |     |   |
|                                                                                    |             | Integrated Secu  | rity      |      |     |   |     |   |
|                                                                                    | Userid      |                  |           |      |     |   |     |   |
|                                                                                    | Password    | Password         |           |      |     |   |     |   |
|                                                                                    | 🖬 Upda      | te               | 🖋 Test    |      |     |   |     |   |
|                                                                                    |             |                  |           |      |     |   |     |   |
|                                                                                    |             |                  |           |      |     |   |     |   |
|                                                                                    |             |                  |           |      |     |   |     |   |
|                                                                                    |             |                  |           |      |     |   |     |   |

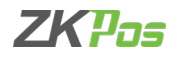

- After installation finishes you have to see ZKPOS Supermarket Back office icon on the Home screen Open it.
- Browse ZKPOS Supermarket / Database.
- Enter database details.
- Click update and test the connection with database.
- Click ok to the successful message.
- Click on Go login button.
- Enter USER NAME and PASSWORD.

| Sign in to start your s | ession |
|-------------------------|--------|
| Username                | 3      |
| Password                |        |
| Remember Me             |        |

ZK Building, Wuhe Road, Gangtou, Bantian, Buji Town, Longgang District, Shenzhen China 518129

Tel: +86 755-89602345

Fax: +86 755-89602394

www.zkteco.com

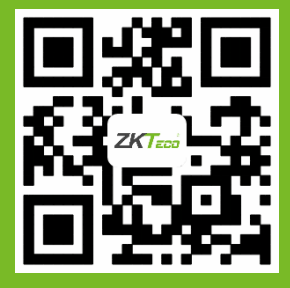

© Copyright 2021. ZKTeco CO., LTD. ZKTeco Logo is a registered trademark of ZKTeco or a related company. All other product and company names mentioned are used for.